## KONTROLLE DER MITGLIEDERFUNKTION IM SC FREIBURG TICKET-ONLINESHOP

## DEIN ANMELDENAME IST DIE MAILADRESSE, DIE DEINER MITGLIEDSCHAFT HINTERLEGT IST.

1, Gehe auf unseren <u>Ticket-Onlineshop</u>. Hier klicke bitte auf "Mein Account".

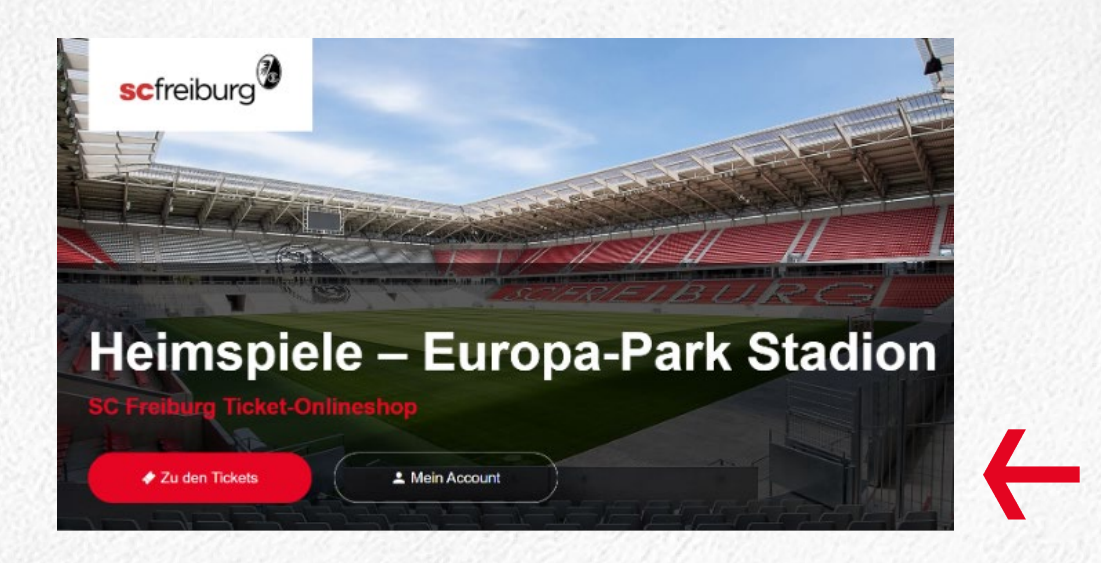

2. Danach erscheint folgendes Fenster. Sofern Du bereits einen Account besitzt kannst du dich mit deiner E-Mailadresse und Passwort einloggen und zu Punkt 7 der Beschreibung springen. Befindest du dich das erste Mal im Ticket-Onlineshop, so klicke bitte auf "Passwort vergessen?".

| SC | -TICKE1                                                             | <b>S</b> |  |
|----|---------------------------------------------------------------------|----------|--|
|    | Anmelden                                                            |          |  |
|    | Passwort                                                            | 4        |  |
|    | Anmeldon<br>Sie haben noch keinen Kundenaccount? Jetzt registrieren |          |  |

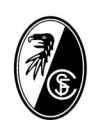

## KONTROLLE DER MITGLIEDERFUNKTION IM SC FREIBURG TICKET-ONLINESHOP

3. Danach gelangst du zu folgender Seite. Hier gebe bitte deine Mailadresse ein und klicke auf "Passwort zurücksetzen".

| SC            |                                                                                                    |
|---------------|----------------------------------------------------------------------------------------------------|
|               | Passwort vergessen                                                                                                    |
| _             | Geben Sie bitte die zu Ihrem Kundenaccourti gehörende E-Mail-Adresse ein Klickes Sie<br>dann auf "Passwort zurschsetzen". Sie erhalten anschledend eine E-Mail mit einer<br>Anleitung zum Zurückeitzen ihres Passworts. |
| $\rightarrow$ | E-Mail                                                                                                    |
|               | Pesewort zurücksetzen                                                                                                    |
|               | Anmelden                                                                                                    |
|               |                                                                                                    |

4. Nach erfolgter Eingabe wird dir eine Mail zugeschickt. Bitte kontrolliere deinen Posteingang und klicke dann auf den in der Mail mitgesendeten Link.

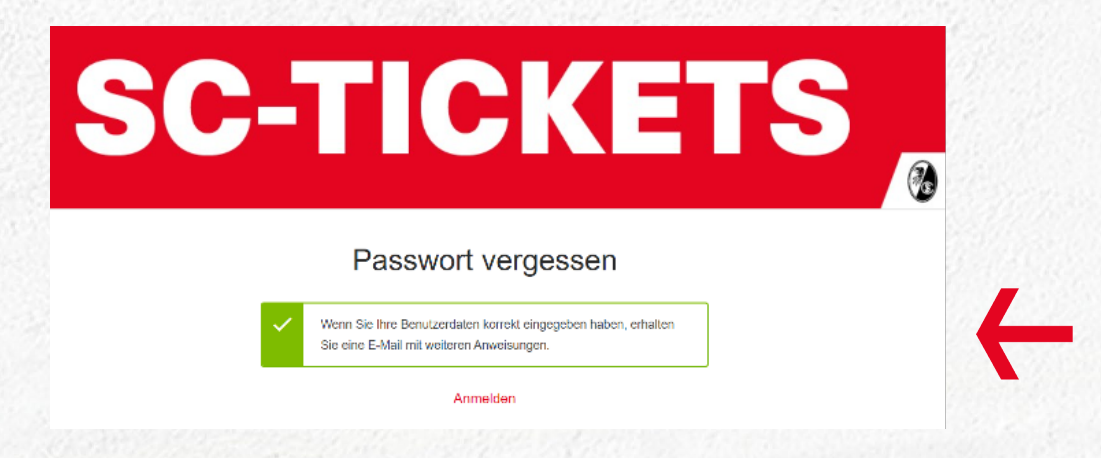

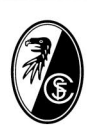

## KONTROLLE DER MITGLIEDERFUNKTION IM SC FREIBURG TICKET-ONLINESHOP

5. Du gelangst durch den Link in der Mail auf folgende Seite, wo du dir ein neues Passwort setzen kannst.

| SC | -TICKET                                                                                                    | S |
|----|----------------------------------------------------------------------------------------------------|---|
|    | Neues Passwort festlegen                                                                                                    |   |
|    | Passwort                                                                                                    |   |
|    | Ihr sicheres Passwort muss folgende Anforderungen erfüllen:   Zwischen scht und 64 Zeichen enthalten   Mindestens eine Zahl enthalten   Mindestens einen Kleinen Buchstaben enthalten   Mindestens einen größen Buchstaben enthalten   Mindestens einen Größen Buchstaben enthalten   Mindestens einen größen Buchstaben enthalten   Mindestens einen größen Buchstaben enthalten |   |
|    | Neues Passwort festlegen                                                                                                    |   |
|    |                                                                                                    |   |

- 6. Nach der Eingabe des neuen Passwortes bist du direkt eingeloggt in deinem Account. Sollte dies nicht der Fall sein, so gehe einfach wieder auf "Mein Account" und logge dich mit der Mailadresse und dem neuen Passwort ein.
- 7. Ist dein Login erfolgreich, befindest du dich in deinem Account. Wichtig: Kontrolliere bitte, ob dann die dir entsprechende Bezeichnung "SC Mitglied" oder "VVK SC Mitglied & Förderverein" angezeigt wird.

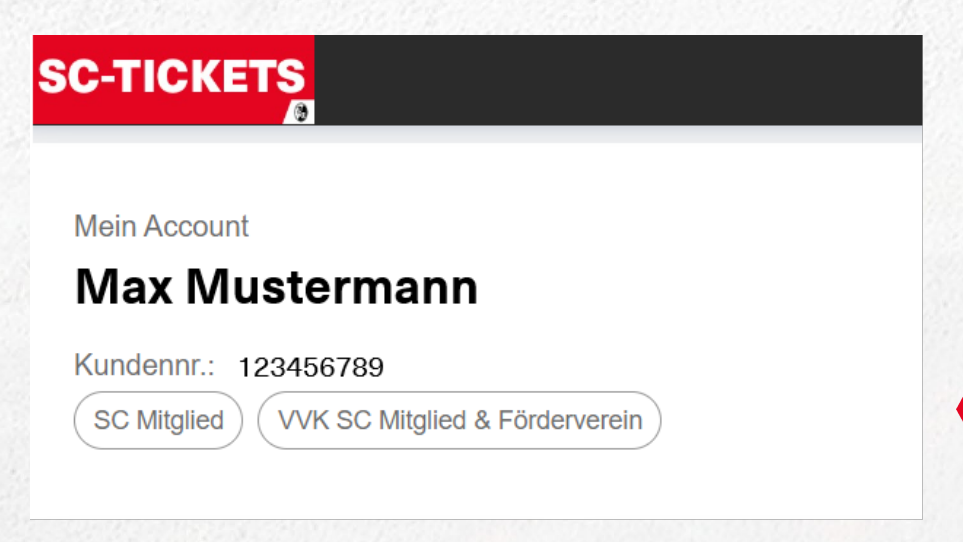

Sollte dir die Bezeichnung nicht angezeigt werden oder du dich nicht einloggen kannst, so setze dich bitte mit uns unter <u>karten@scfreiburg.com</u> mit dem Betreff: "Mitgliederfunktion im Ticket Onlineshop" in Verbindung. Vielen Dank.

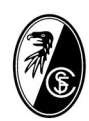